## XNA Migration to MonoGame

2020 Levi D. Smith – levidsmith.com

Guide for migrating an XNA 4.0 game to MonoGame.

- Create new *MonoGame Cross-Platform Desktop* project in Visual Studio.
- Add all source code files from XNA project
  - Right click project name in Solution Explorer, Add, Existing Item
  - From the XNA project, navigate to the source (.CS) files
  - Shift + Click to select all .CS files, then press Add
  - Press Yes to overwrite any existing files
- Start MGCB Editor and import assets
  - Under Content in Solution Explorer, double click Content.mgcb
  - Press the Add Existing Item button
  - In XNA project, navigate to <project>/<project>Content
  - Shift + select all asset files (.spritefont, .png, .wav, etc). Don't include the *obj* folder or *.contentproj* file
    - Alternatively, use *Add Existing Folder*, but you won't have to option to select individual files in the folder
  - Press Open
  - Leave Copy the file to the directory selected, check Use the same action, Press Add
  - For each subfolder containing asset files, create subfolder under project (*Add, New Folder*). With that folder selected, repeat the import process for the asset file matching that folder.
  - If any music files are .WAV, change *Processor* for music from *SoundEffect* to *Song*.
  - Fix any naming issues with content files (mus\_trial2 to mus\_trial, se09a to se09
  - Save, Close MGCB Editor
- Fix any missing fonts in .spritefont files
  - Install the missing font, or change the font in <fontname>
  - Old XNA fonts are in RedistributableTTFs\_ARCHIVE\_3\_1.zip

- Delete any .contentproj files
- Remove the following import statements from source code (*Edit > Find and Replace > Replace in Files*)
  - using Microsoft.Xna.Framework.GamerServices;
  - using Microsoft.Xna.Framework.Storage;
- Remove references to the following in source code.
  - GamerServices
  - Storage
  - StorageDevice
  - GamerServicesComponent
  - Guide
  - SignedInGamer
- Code using *Guide, GamerServicesComponent,* and *SignedInGamer* should be removed or commented out. Code using *Storage* and *StorageDevice* must be rewritten to use an alternate method for writing to the storage device.
- Global replace:
  - Guide.IsVisible > false
  - Guide.IsTrialMode > false
- Add any missing project references
  - Right click Dependencies in Solution Explorer
  - Select Add Shared Project Reference
  - Press the *Browse* button
  - Navigate and select the .DLL file
  - Press OK
  - If using a custom DLL, create a new *MonoGame NetStandard Library* project. Import the source files and rebuild the DLL
- In Program.cs, remove #if WINDOWS // XBOX
  - Alternatively, add a build flag for WINDOWS (Project, <projectname> Properties, Build, Conditional compilation symbols, insert WINDOWS)
- Update source code to skip over any file loading screens, or add new file loading code